## (4) グループ指定削除

≪詳細手順≫

振込先明細の削除(グループ指定)

|                                                                                                    |                               |                                          | 振込先明細                                 | · 皆画面 (P3-17-3) か |                        |          |               |                |  |
|----------------------------------------------------------------------------------------------------|-------------------------------|------------------------------------------|---------------------------------------|-------------------|------------------------|----------|---------------|----------------|--|
| <del>3</del> 3                                                                                         | 金庫 5120信                      | 言用金庫                                     |                                       | 確認用6120           | WEB-FB                 |          | 応知险する塩        | え生田細を選択 - 田細の削 |  |
| khite 磁理担当者 # 2012/07/23 09:12 ロジイン (Mig 2012/07/23 09:11) ロジアウト い ト い ト ・ い ト ・ ・ ・ ・ ・ ・ ・ ・ ・ ・ ・ ・ |                               |                                          |                                       |                   |                        |          |               |                |  |
| メイン                                                                                                    | 振込・口座振替                       | 手数料照会 契約情報登録                             | ・照会明細情報                               | 登録・照会 管理          |                        |          | 际で目いより        | 0              |  |
|                                                                                                    |                               |                                          |                                       |                   |                        |          |               |                |  |
|                                                                                                    |                               |                                          |                                       |                   |                        |          | ノ 削除を11 ワ     | クルーノを選択し、「門味」  |  |
| 振込                                                                                                    | 无明細一覧                         | 細胞面長わられた物にアノゼオい。                         |                                       | >企業;              | 選択 > 振込先明細一點           | <u> </u> | をクリツク         | しまり。           |  |
| 新しい思                                                                                                   | 周細を作成する場合は                    | 電気 定ホラン」を 計して して に あ 規 明 細 登録 ボタン」 を 押して | ください。                                 |                   |                        | ศ        | e             |                |  |
| Pi                                                                                                    | 企業情報                          |                                          |                                       |                   |                        |          | メモ            |                |  |
| 金社コード 0010000001 口座情報                                                                                  |                               |                                          | 090 本部090                             |                   |                        | ᄪᇆᅏᄸᆂᄮ   | インス振りたはわじまっとん |                |  |
| 企業名契約種                                                                                                 | カナ シメイ<br>別 総合振込              |                                          |                                       | 管2巻1000900        |                        | ▼   ▼    | 【助に金球され       | している振込尤情報が衣示され |  |
|                                                                                                    |                               |                                          |                                       |                   |                        |          | ます。振込先        | か1件も登録されていない場  |  |
|                                                                                                    |                               | 町船置を新潟                                   | 1作成します<br> 細登録                        |                   |                        |          | 合、明細一覧        | は表示されません。      |  |
| BORIA                                                                                                  |                               |                                          |                                       |                   |                        |          |               |                |  |
| 4X517                                                                                                  | 59月77日 98                     | 愛知人口放けを見ん                                | ····································· |                   | 12次へ> 最後へ              |          |               |                |  |
| 選択                                                                                                    | 明細番号<br>ト <u>明細番号で並び</u> 本    |                                          | カナ・漢字)                                | 手撤料区分             | グループ                   |          |               |                |  |
|                                                                                                    |                               | センター研修1295<br>001 センター研修001              | AND CROMBLA                           |                   |                        |          |               |                |  |
|                                                                                                    | 0000000001                    | ヨ座 0043210<br>シンキンフやサン(功<br>しんきん物産株式会社   |                                       | 当方負担              | 002:25日分               |          |               |                |  |
|                                                                                                    | 0000000002                    | 三菱東京UFJ銀行<br>050 新宿通支店<br>普通 0001111     | 三菱東京UFJ銀行<br>060 新宿通支店<br>普通 0001111  |                   | 001:月末                 |          |               |                |  |
|                                                                                                    |                               | かシンキンショウシック<br>株)しんきん商事                  |                                       |                   |                        |          |               |                |  |
|                                                                                                    | 0000000003                    | 確認用5120<br>090 本部090<br>普通 0345217       |                                       | 当方負担              | 000:設定しない              |          |               |                |  |
|                                                                                                    |                               | ジンキン ハナコ<br>信金 華子                        |                                       |                   |                        |          |               |                |  |
|                                                                                                    | 0000000004                    | 確認用5120<br>090 本部090<br>普通 8796512       |                                       | 当方負担              | 000:設定しない              |          |               |                |  |
|                                                                                                    |                               | カ)シンキンホウエキ<br>信金貿易?                      |                                       |                   |                        |          |               |                |  |
|                                                                                                    | 000000005                     | 縮認用5120<br>090 本部090<br>普通 1234567       |                                       | 当方負担              | 000:設定しない              |          |               |                |  |
|                                                                                                    |                               | テスト 知り<br>テスト 太郎                         |                                       |                   |                        |          |               |                |  |
| ●「受取<br>並び替え                                                                                           | -<br>人名(50音順)で並び替:<br>えを行います。 | え」は、法人略語を除いた受取人名                         | キで                                    |                   | 12次へと最後へと)<br>1から5件/6件 | <br>+    |               |                |  |
| 自動入                                                                                                    | カオブション<br>時期から500月細歩選択し       | ± <b>†</b>                               |                                       |                   |                        |          |               |                |  |
|                                                                                                    | 全て選択                          |                                          |                                       |                   |                        |          |               |                |  |
| ※「全て                                                                                                   | 「違択」押下時は現在のう                  | 維択情報が解除されます。                             |                                       |                   |                        |          |               |                |  |
| 絞込機                                                                                                    | 索                             |                                          |                                       |                   |                        |          |               |                |  |
| BR編番号範囲 から グループ名称                                                                                      |                               |                                          |                                       |                   |                        |          |               |                |  |
| <b>変状された明細を変更します</b> [ 可相変]                                                                            |                               |                                          |                                       |                   |                        |          |               |                |  |
| 」<br>選択された <sup>10</sup> 時間を対照後します                                                                     |                               |                                          |                                       |                   |                        |          |               |                |  |
|                                                                                                    |                               |                                          |                                       |                   |                        |          |               |                |  |
|                                                                                                    | 振込履歴情報から明                     | 増を登録します<br>(本登録) ます                      | <del>9940.0</del>                     |                   |                        |          |               |                |  |
| パロ・ア・1///パック的構成を重要的します。         プロ・ア・1///パック的構成を登録           CSVファイルに明細を吸上ます※         CSVファイルに明細を吸上    |                               |                                          |                                       |                   |                        |          |               |                |  |
| B 財通のグループを登録・削除します グル・                                                                                 |                               |                                          |                                       | ーブ名称登録・削除         |                        |          |               |                |  |
| 明細一覧表を出力します 明細一覧<br>※受取人名達本、先方負担区分、グループについては吸上げが会外となけます。                                               |                               |                                          |                                       | <b>贤表</b>         |                        |          |               |                |  |
|                                                                                                    |                               |                                          |                                       |                   |                        |          |               |                |  |
| 戻る                                                                                                    |                               |                                          |                                       |                   |                        |          |               |                |  |
|                                                                                                    |                               |                                          | 本Webサイト上にお                            | ける各コンテンツは、著作      | 権によって保護されています          |          |               |                |  |
|                                                                                                    |                               |                                          |                                       |                   |                        |          |               |                |  |

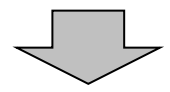

| <ul> <li>★ 新規明細登録 をクリックすると、新規明細登録 をクリックすると、新規明細登録 をクリックすると、新規明細の登録処理を行います。</li> <li>→「第3章 17.(1)新規登録」参照</li> </ul>                              |
|----------------------------------------------------------------------------------------------------|
| ★取引先明細一覧より明細を選択し、<br>明細変更 をクリックすると、登録済明<br>細の修正ができます。<br>→「第3章 17.(2)修正」参照                                                                      |
| <ul> <li>★振込先明細一覧より明細を選択し、</li> <li>明細 除 をクリックすると、登録済明細の削除ができます。</li> <li>→「第3章 17.(3)明細指定削除」</li> <li>参照</li> </ul>                            |
| <ul> <li>★ 明細履歴登録 をクリックすると、最近1</li> <li>ヶ月間の振込履歴から振込明細の登録ができます。</li> <li>→「第3章 17.(5)振込明細履歴登録」参照</li> </ul>                                     |
| <ul> <li>★ 外部ファイルから明細を登録 をクリックすると、外部ファイルに作成したデータから振込明細の登録ができます。</li> <li>→「第3章 17.(6)外部ファイル登録」参照</li> </ul>                                     |
| <ul> <li>★ CSVファイルに明細を吸上 をクリックすると、振込明細をCSVファイルに吸上げすることができます。</li> <li>→「第3章 17.(7)外部ファイル吸上げ」参照</li> </ul>                                       |
| <ul> <li>★ グループ名称登録・削除 をクリックすると</li> <li>、新規のグループ名称登録や既に登録され</li> <li>ているグループ名称削除ができます。</li> <li>→「第3章 17.(8)グループ名登録</li> <li>・削除」参照</li> </ul> |
| ★ 明細 覧表 をクリックすると、振込先と<br>して登録している明細の一覧表の作成がで<br>きます。一覧表はPDF形式で表示されま<br>す。                                                                       |

| ↔ 会庫 5.1.9                                                                                               | 0 信用公庫                                                                                            | 2822月6120                                                                                                    | <b>→</b> 2)    | 明細削除確                                    | 認画面が                                                                                                    | 表示され                         | ますので、                              | 内                |  |  |  |
|----------------------------------------------------------------------------------------------------|---------------------------------------------------------------------------------------------------|----------------------------------------------------------------------------------------------------|----------------|------------------------------------------|----------------------------------------------------------------------------------------------------|------------------------------|------------------------------------|------------------|--|--|--|
|                                                                                                    |                                                                                                   | (20.0011)                                                                                                    | 0              | <b>灾</b> 確 詞 谷                           |                                                                                                    | た カ 川 、、                     | カーキオ                               |                  |  |  |  |
| スノンで 軽極色目者 休・                                                                                            | 手数的 昭合   初始桂和啓信                                                                                   |                                                                                                    |                | 石作用的仪、                                   |                                                                                                    | 2799                         | ノ し よ り 。                          |                  |  |  |  |
| →振込先明細登録 →                                                                                               | 口座振替明細情報                                                                                          | 加茲 明維情報登録 照云 昌子                                                                                                    | ±-0x/11E       |                                          |                                                                                                    |                              |                                    |                  |  |  |  |
| 明細削除確認                                                                                                   |                                                                                                   | ホーム > 明細情報登録                                                                                                    | ▶ 照会 > 振込先明細登録 |                                          |                                                                                                    |                              |                                    |                  |  |  |  |
| ()から(2)の項目を確認                                                                                            | して、「剤除ボタン」を押してください。                                                                               | > 企業選択 > 振込先明                                                                                                    |                |                                          |                                                                                                    |                              |                                    |                  |  |  |  |
| *7%57EE                                                                                                  | o company so serve o coccou                                                                       |                                                                                                    |                |                                          |                                                                                                    |                              |                                    |                  |  |  |  |
| 契約種別                                                                                                    | 総合振込                                                                                              |                                                                                                    |                |                                          |                                                                                                    |                              |                                    |                  |  |  |  |
|                                                                                                    |                                                                                                   |                                                                                                    |                |                                          |                                                                                                    |                              |                                    |                  |  |  |  |
| (2) 振込先情報                                                                                                | ※約0人口(広体表現/~)                                                                                     | 34/0月,士庁,初日)                                                                                                    |                |                                          |                                                                                                    |                              |                                    |                  |  |  |  |
| 明細番号                                                                                                    | 受取入口座情報(3)受取人名                                                                                    | 89(病例・支店・科日)<br>力ナ・漢字)                                                                                                    | グループ           |                                          |                                                                                                    |                              |                                    |                  |  |  |  |
| 000000001                                                                                                | センター研修1295<br>001 センター研修001<br>当座 0543210<br>ジキジフジリンの<br>しんさん物産株式会社                               |                                                                                                    | 002:25日分       |                                          |                                                                                                    |                              |                                    |                  |  |  |  |
| 000000006                                                                                                | 確認用5120<br>090本部090<br>当座 0678912<br>ドクキ3ウケンセンの<br>軍京建築体式会社                                       |                                                                                                    | 002:25日分       |                                          |                                                                                                    |                              |                                    |                  |  |  |  |
|                                                                                                    |                                                                                                   |                                                                                                    |                |                                          |                                                                                                    |                              |                                    |                  |  |  |  |
| <ul> <li>会庫 5 1 2</li> <li>よたこそ 経理担当者 総</li> <li>メイン 振込・口座4</li> <li>・振込先明細登録 の</li> <li>削除完了</li> </ul> | 2012/07/22 0012 ログイン 第回 2012/0<br>長着   手数有照会   契約情報登録<br>口座振着明細情報<br>選択された明細情報<br>振込先明細弦線へ戻込口よ F級 | <ul> <li>・ 総合 明細情報登録・第会 (1)</li> <li>・ 総合 明細情報登録・第会 (1)</li> <li>・ 総合 明細情報登録・第合 (1)</li> <li>・ 総合 明細情報登録・第合 (1)</li> <li>・ 総合 明細情報登録・第合 (1)</li> <li>・ 総合 明細情報登録・第合 (1)</li> <li>・ 総合 (1)</li> <li>・ 総合 (1)</li> <li>・ (1)</li> <li>・ (1)<th><b>→</b>3</th><th>削除完了画<br/>振込先明細<br/>ポイント<br/>振込先明細<br/>振込先明細</th><th>面が表示が<br/>の削除が<br/>の削除が<br/>の<br/>の<br/>の<br/>の<br/>の<br/>の<br/>の<br/>り<br/>に<br/>が<br/>の<br/>り<br/>に<br/>が<br/>の<br/>の<br/>一<br/>の<br/>一<br/>の<br/>の<br/>一<br/>の<br/>う<br/>の<br/>の<br/>一<br/>の<br/>う<br/>の<br/>の<br/>一<br/>の<br/>う<br/>の<br/>う</th><th>され、登<br/>完了しま<br/>クリック<br/>に戻りま</th><th>禄されてい<br/>す。<br/><b>すると、</b>①<br/>す。</th><th>いた<br/>D<b>の</b></th></li></ul> | <b>→</b> 3     | 削除完了画<br>振込先明細<br>ポイント<br>振込先明細<br>振込先明細 | 面が表示が<br>の削除が<br>の削除が<br>の<br>の<br>の<br>の<br>の<br>の<br>の<br>り<br>に<br>が<br>の<br>り<br>に<br>が<br>の<br>の<br>一<br>の<br>一<br>の<br>の<br>一<br>の<br>う<br>の<br>の<br>一<br>の<br>う<br>の<br>の<br>一<br>の<br>う<br>の<br>う | され、登<br>完了しま<br>クリック<br>に戻りま | 禄されてい<br>す。<br><b>すると、</b> ①<br>す。 | いた<br>D <b>の</b> |  |  |  |